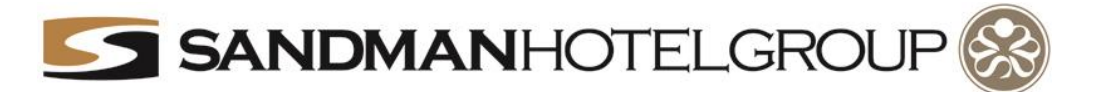

## Use the web code provided to you by your sales representative to book your Group Rate online, today!

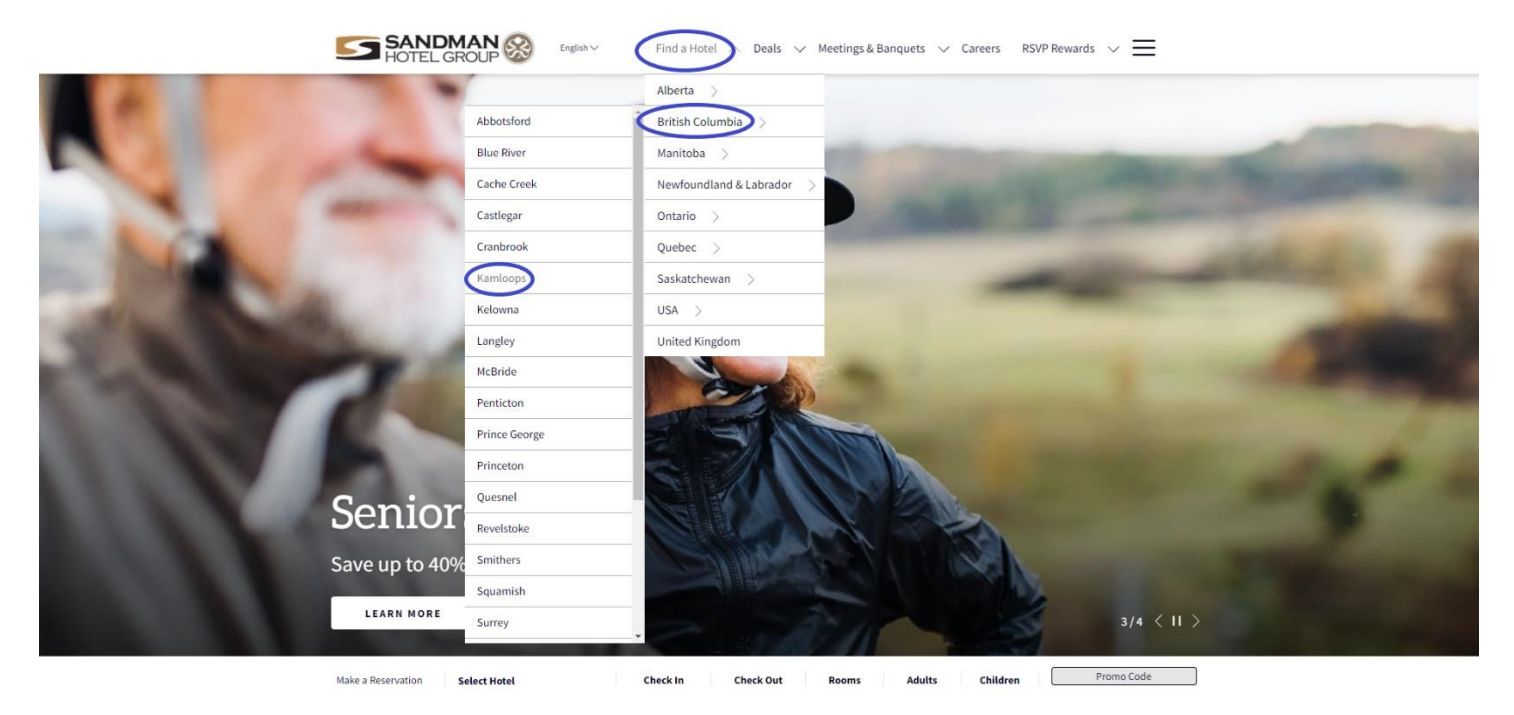

### **Step 1:** To start your booking, visit; <u>https://www.sandmanhotels.com/</u>

Step 2: Once you are on the home page go to the "Find a hotel" dropdown and select your desired location.

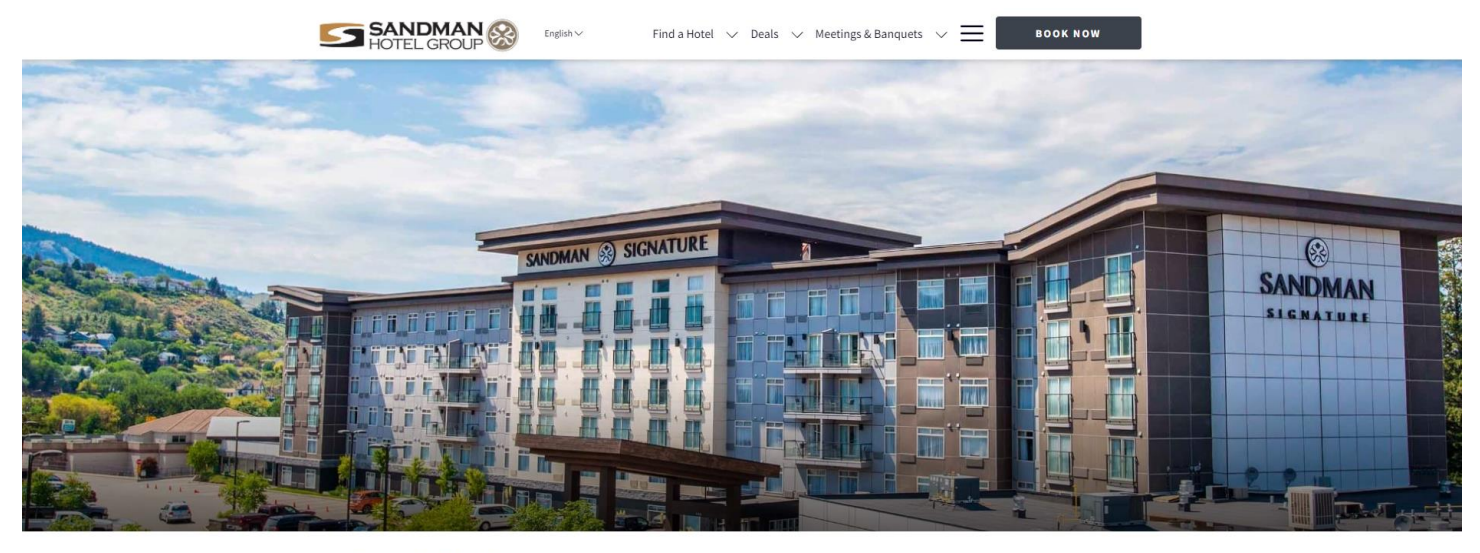

Home > Find a Hotel > British Columbia > Kamloops

Step 3: Scroll down and select the property of choice by clicking on "Book Now"

Kamloops Hotels

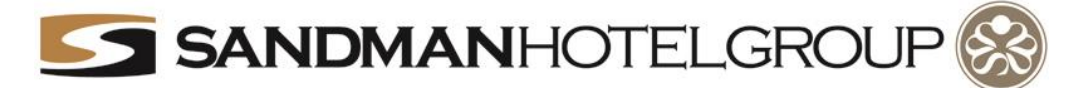

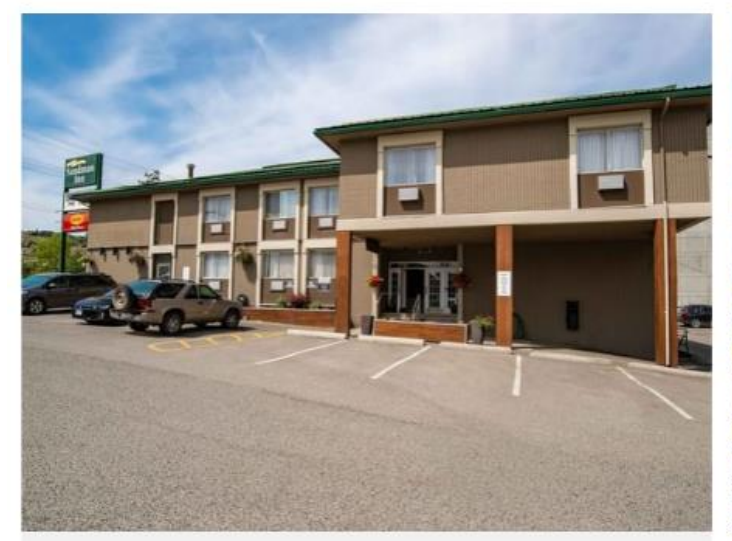

## Sandman Inn Kamloops

A stunning landscape surrounded by luscious lakes, rivers and world-class outdoor activities, Kamloops is true Interior beauty at its best.

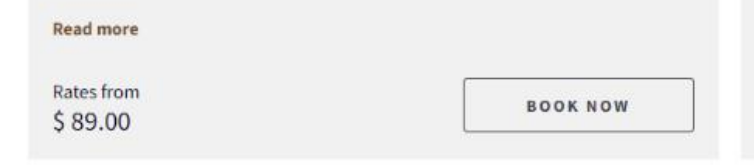

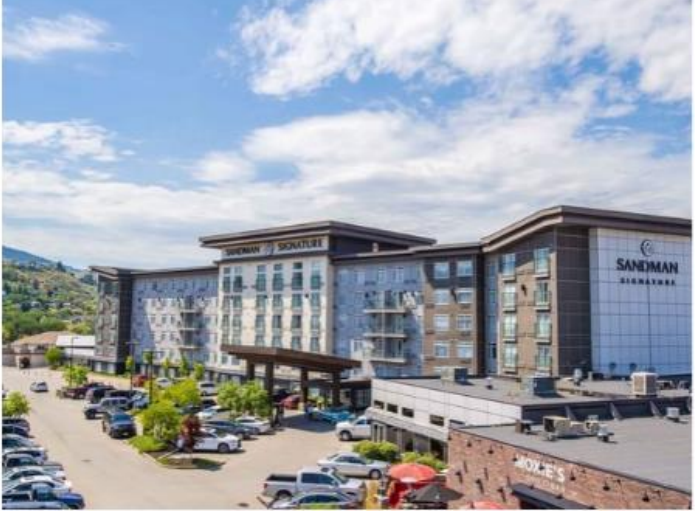

# Sandman Signature Kamloops Hotel

When you're in Kamloops, we want you to experience an elevated and comfortable stay. Stylishly designed with you in mind, Sandman Signature Kamloops offers comfort with 202 premium rooms, including 100 suites.

#### Read more

Rates from \$ 140.00

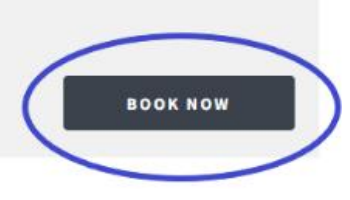

# **Step 4:** Select your dates! Start with the arrival date, followed by the date of departure.

| About RSVP Rewards RSVP Re         |                   |                         |                       |              |                         |       |     |                          |              |                         |              |                         |              | RSVP Rewards Sig | n In   Join Now |                                      |                                                      |               |
|------------------------------------|-------------------|-------------------------|-----------------------|--------------|-------------------------|-------|-----|--------------------------|--------------|-------------------------|--------------|-------------------------|--------------|------------------|-----------------|--------------------------------------|------------------------------------------------------|---------------|
| Sandman Signature Kamloops Hotel   |                   |                         |                       |              |                         |       |     |                          |              |                         |              |                         |              |                  |                 |                                      |                                                      |               |
| ADULTS & CHILDREN<br>2/0<br>~      |                   | DATES OF STAM<br>Select |                       |              |                         |       |     | Accommodations<br>Select |              |                         |              |                         |              |                  |                 | TOTAL<br>\$ 0.00<br>ALL ROOMS \$ 0.0 | Q                                                    | ENGLISH (CAD) |
|                                    |                   |                         | Check-in – Check-out  |              |                         |       |     |                          |              |                         |              |                         |              |                  |                 |                                      |                                                      |               |
|                                    |                   |                         | _                     | Augu         | ust 20                  | )22 - | _   | September 2022           |              |                         |              |                         |              |                  | ♦ RSVP          |                                      |                                                      |               |
|                                    |                   | SUN                     | MON                   | TUE          | WED                     | THU   | FRI | SAT                      | SUN          | MON                     | TUE          | WED                     | тни          | FRI              | SAT             | 1                                    | 1                                                    |               |
|                                    |                   |                         | 01                    | 02           | 03                      | 04    | 05  | 06                       |              |                         |              |                         | 01<br>\$ 265 | 02<br>\$ 319     | 03<br>\$ 205    |                                      | Log In<br>above or<br>become a<br>member<br>for free |               |
|                                    |                   | 07                      | 08                    | 09           | 10                      | 11    | 12  | 13                       | 04<br>\$ 255 | 05<br>\$ 168            | 06<br>\$ 187 | 07<br>Check-out<br>only | 08           | 09               | 10<br>\$ 172    |                                      |                                                      |               |
|                                    | $\langle \rangle$ | 14                      | 15                    | 16           | 17                      | 18    | 19  | 20                       | 11<br>\$ 231 | 12<br>Check-out<br>only | 13<br>\$ 202 | 14<br>\$221             | 15<br>\$ 193 | 16<br>\$ 295     | 17<br>\$ 180    | $\odot$                              | FREE<br>HOTEL<br>STAYS                               |               |
|                                    |                   | 21                      | 22                    | 23           | 24                      | 25    | 26  | 27                       | 18<br>\$179  | 19<br>\$ 190            | 20<br>\$179  | 21<br>\$255             | 22<br>\$ 228 | 23<br>\$ 202     | 24<br>\$181     |                                      | AQ                                                   |               |
|                                    |                   | 28                      | 100AY<br>29<br>\$ 205 | 30<br>\$ 238 | 31<br>Check-out<br>only |       |     |                          | 25<br>\$ 163 | 26<br>\$ 163            | 27<br>\$215  | 28<br>\$ 174            | 29<br>\$ 174 | 30<br>\$ 179     |                 |                                      | MAD                                                  |               |
| Select Arrival and Departure Dates |                   |                         |                       |              |                         |       |     |                          |              |                         |              |                         |              |                  |                 |                                      |                                                      |               |

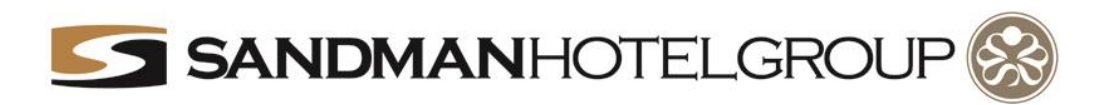

#### Steps 5, 6 and 7: Go to the 'Add Code' dropdown. Then into 'Promo Code' and select 'Web Group Code"

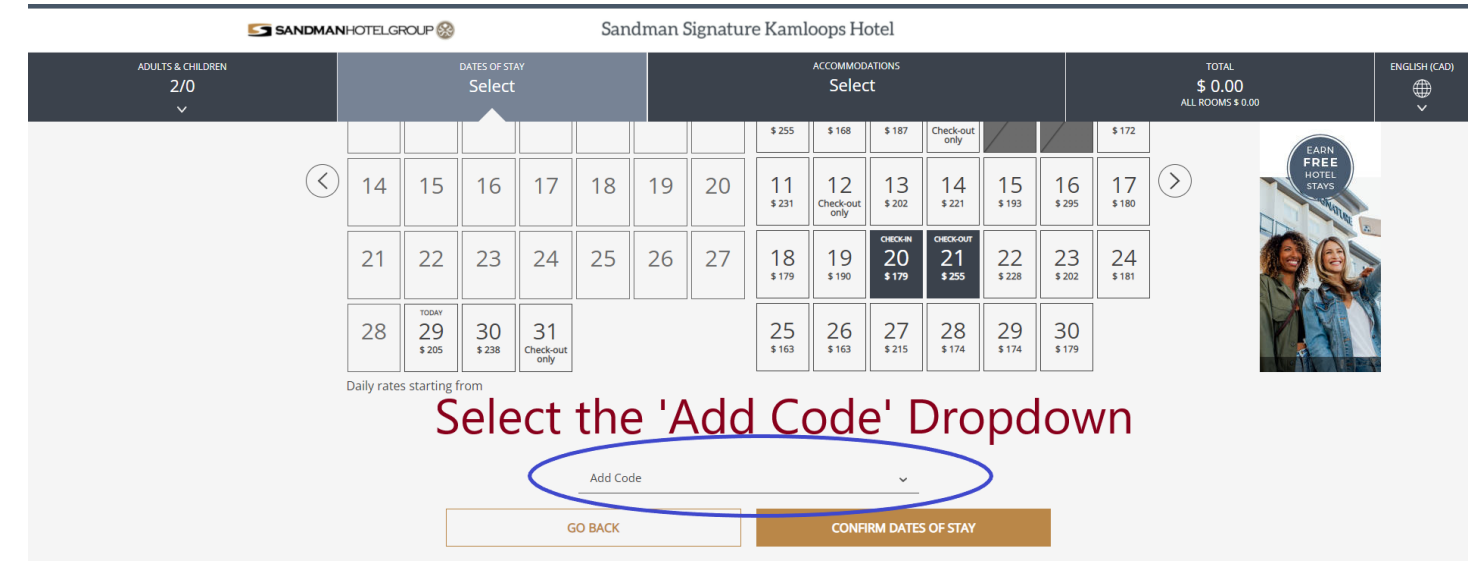

where it says 'promo code' use the second dropdown and select 'Web Group Code' from the options available.

| · ·                                                         |            |                       |              |                         |    |    |    |              |                   |                          |                           |              |              |              |             |
|-------------------------------------------------------------|------------|-----------------------|--------------|-------------------------|----|----|----|--------------|-------------------|--------------------------|---------------------------|--------------|--------------|--------------|-------------|
|                                                             |            |                       |              |                         |    |    |    | \$ 231       | Check-out<br>only | \$ 202                   | \$ 221                    | \$ 193       | \$ 295       | \$ 180       | and a stand |
|                                                             | 21         | 22                    | 23           | 24                      | 25 | 26 | 27 | 18<br>\$ 179 | 19<br>\$ 190      | снеск-ім<br>20<br>\$ 179 | снеск-оит<br>21<br>\$ 255 | 22<br>\$ 228 | 23<br>\$ 202 | 24<br>\$ 181 |             |
|                                                             | 28         | 100AY<br>29<br>\$ 205 | 30<br>\$ 238 | 31<br>Check-out<br>only |    |    |    | 25<br>\$163  | 26<br>\$ 163      | 27<br>\$ 215             | 28<br>\$ 174              | 29<br>\$ 174 | 30<br>\$179  |              |             |
|                                                             | Daily rate | s starting f          | rom          |                         |    |    |    |              |                   |                          |                           |              |              |              |             |
| Go to the 'Promo Code' Dropdown and select 'Web Group Code' |            |                       |              |                         |    |    |    |              |                   |                          |                           |              |              |              |             |
| Add Code                                                    |            |                       |              |                         |    |    |    |              |                   |                          |                           |              |              |              |             |
| Promo Code                                                  |            |                       |              |                         |    |    |    |              |                   |                          |                           |              |              |              |             |
|                                                             | Promo Code |                       |              |                         |    |    |    |              |                   |                          |                           |              |              |              |             |
|                                                             | Agency Co  | ode                   |              |                         |    |    |    |              |                   |                          |                           |              |              |              |             |
| i web droup code                                            |            |                       |              |                         |    |    |    |              |                   |                          |                           |              |              |              |             |
| GO BACK CONFIRM DATES OF STAY                               |            |                       |              |                         |    |    |    |              |                   |                          |                           |              |              |              |             |
|                                                             |            |                       |              |                         |    |    |    |              |                   |                          |                           |              |              |              |             |
|                                                             |            |                       |              |                         |    |    |    |              |                   |                          |                           |              |              |              |             |
|                                                             |            |                       |              |                         |    |    |    |              |                   |                          |                           |              |              |              |             |

Once the "Web Group Code has been selected, Enter the Code provided to you for booking your Group Rate

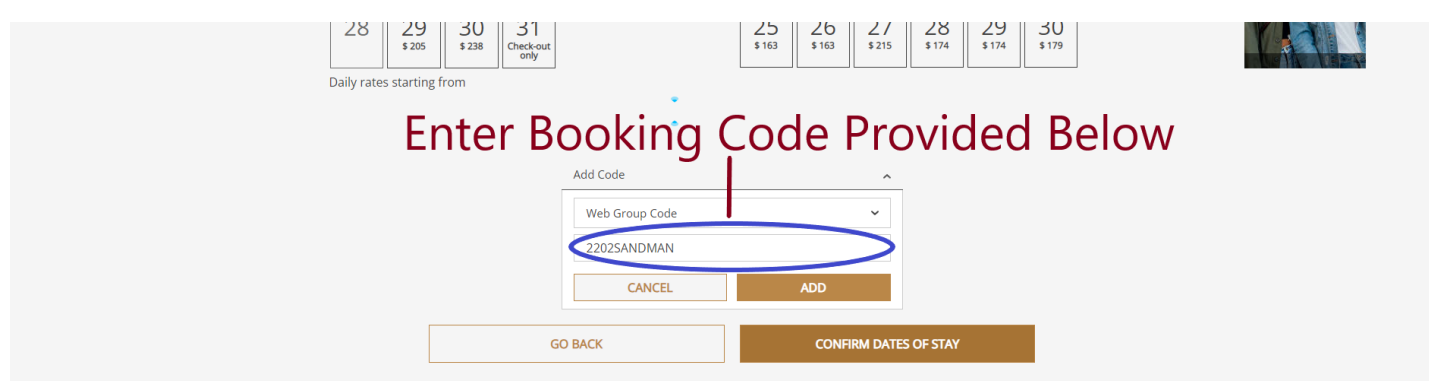

Step 8: Confirm your Dates of stay and finish your booking as prompted.